Transfer Vouchers – Used for giving vouchers to a colleague so they can enroll students

1. After logging in go to your EDGE Dashboard by clicking My IPC EDGE

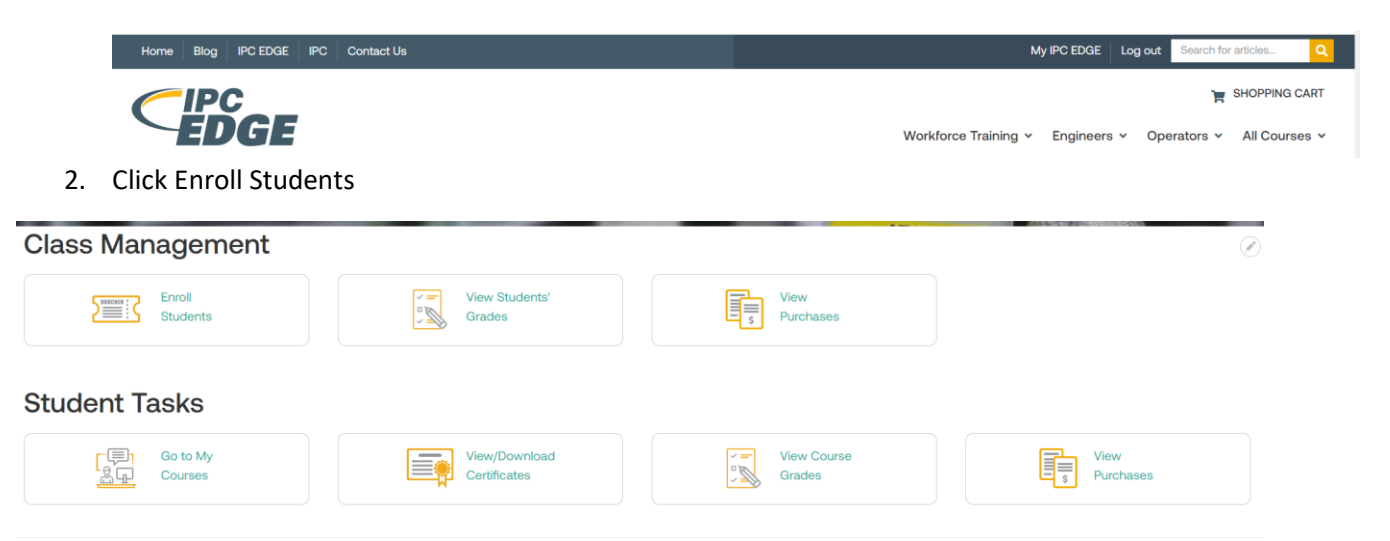

3. Select View Vouchers next to the course you will be that has the vouchers you wish to transfer

| Training/Course                                                  | Availability | Expiration Date | Action        |
|------------------------------------------------------------------|--------------|-----------------|---------------|
| ESD for Electronics Manufacturing - English, Online Self-paced   | 0 of 3       | 09/30/2023      | View Vouchers |
| Wire Harness Assembly for Operators - English, Online Self-paced | 10 of 17     | 09/30/2023      | View Vouchers |

4. Select Transfer Vouchers

| view Vo           | ucner          | S                  |                           |              | ×                      |
|-------------------|----------------|--------------------|---------------------------|--------------|------------------------|
|                   |                | View Vou           | cher                      | Enroll/Ed    | fit Student            |
| raining/Course: W | /ire Harness A | Assembly for Opera | ators - English, Onlin    | e Self-paced | Available Vouchers: 10 |
| + <u> </u>        | II Students    |                    | ← <sup>→</sup> Transfer V | Vouchers     |                        |
| Inrolled          | Stude          | ents               |                           |              | -                      |
|                   | Vouch          | First Name         | Last Name                 | Email        | Status                 |
|                   | 4665           |                    |                           |              | 🖄 Available            |
|                   | 4666           |                    |                           |              |                        |

5. Enter the First Name, Last Name, Email, and number of Vouchers you will transfer. Then click Submit

## **Transfer Vouchers**

| First Name             | Last Name                      | Email                          |  |  |
|------------------------|--------------------------------|--------------------------------|--|--|
| Available Vouchers: 10 | Number Of Vouchers To Transfer | Number Of Vouchers To Transfer |  |  |
|                        |                                |                                |  |  |
|                        |                                |                                |  |  |

X

6. Confirm information entered is correct. Then click Transfer Vouchers

| Warning                   |                                                            |                                                          |
|---------------------------|------------------------------------------------------------|----------------------------------------------------------|
| You are about t           | o transfer <b>1 voucher</b> to <b>Judy Wells</b> . Submiss | ion will be permanent and cannot be undone. Please verif |
| that the informa          | ation below is correct before proceeding.                  |                                                          |
|                           |                                                            |                                                          |
|                           |                                                            |                                                          |
| First Name                | Last Name                                                  | Email                                                    |
| Judy                      | Wells                                                      | judywells@ipc.org                                        |
| Number Of Vouchers To Tra | nsfer 1                                                    |                                                          |
|                           |                                                            |                                                          |